# epati

## Alcatel Dual Layer Yapılandırması

Ürün: Antikor v2 - Yeni Nesil Güvenlik Duvarı Yapılandırma Örnekleri

www.epati.com.tr

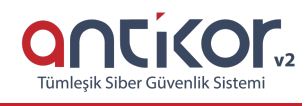

### Kısa Anlatım

Dual Layer yapılandırması, localdeki trafikleri Firewall'a uğramadan kendi aralarında dolaşmasını sağlamak için hazırlanmıştır. Localdeki istemciler internete çıkmak istediklerinde Firewall'a gideceklerdir. Localde bir trafik yaptığında veya bir istemciye erişmek istediğinde ise Omurga Switch'e gitmeleri yeterli olacaktır.

#### **Network Şeması**

Konfigürasyon

Omurga Switch'teki gerekli ayarlar aşağıda yapılmıştır.

Omurga Switch

```
omurga_sw. show configuration snapshot
! Stack Manager :
! Chassis :
system name OmurgaRektorluk
! Configuration:
! VLAN :
vlan 1 enable name "VLAN 1"
vlan 100 enable name "mimarlik"
vlan 101 enable name "mimarlik"
vlan 101 enable name "idari"
vlan 102 enable name "idari"
vlan 102 enable name "idari"
vlan 100 ip 10.33.100.1 255.255.255.0
vlan 101 ip 10.33.101.1 255.255.255.0
vlan 102 ip 10.33.102.1 255.255.255.0
vlan 102 ip 10.33.102.1 255.255.255.0
! VLAN SL:
! IP :
ip service all
! IPX :
! IPMS :
! AAA :
aaa authentication console "local"
aaa authentication ftp "server2" "server3" "local"
aaa authentication http "server2" "server3" "local"
aaa authentication snmp "local"
aaa authentication ss "server2" "server3" "local"
user password-size min 1
user password-history 0
! PARTM :
! AVLAN :
! 802.1x :
! QOS :
! Policy manager :
```

```
! Session manager :
vlan 101 802.1q 1/1 "tag port 1/1 vlan 101"
debug fscollect disable
```

#### Mühendislik-Mimarlık Fakültesi Switch

Not: İsteğe bağlı olarak istenildiği kadar uç nokta taşınabilir.

```
muhmim_sw. show configuration snapshot
! Stack Manager :
! Chassis :
system name MuhendislikMimarlik
! Configuration:
! VLAN :
vlan 1 enable name "VLAN 1"
vlan 100 enable name "muhendislik"
vlan 101 enable name "mimarlik"
vlan 102 enable name "idari"
vlan 100 ip 10.33.100.2 255.255.255.0
vlan 101 ip 10.33.101.2 255.255.255.0
vlan 102 ip 10.33.102.2 255.255.255.0
```

```
! Session manager :
! IPv6 :
interfaces 1/2 hybrid copper speed 1000
interfaces 1/2 hybrid copper duplex full
interfaces 1/3 hybrid copper speed 1000
interfaces 1/4 hybrid copper speed 1000
interfaces 1/4 hybrid copper duplex full
! VLAN AGG:
```

Antikor tarafında gerekli Vlanlar ve Routing işlemleri **Dual Layer Olarak Ayarlama** Yapılandırma Örneği'nde yapılmıştır.

#### **Test Etme**

PC 2'den PC 0'a **tracert** çektiğimiz zaman trafiğin Firewall'a uğramayıp Omurga Switch'ten döndüğü görülmüştür.

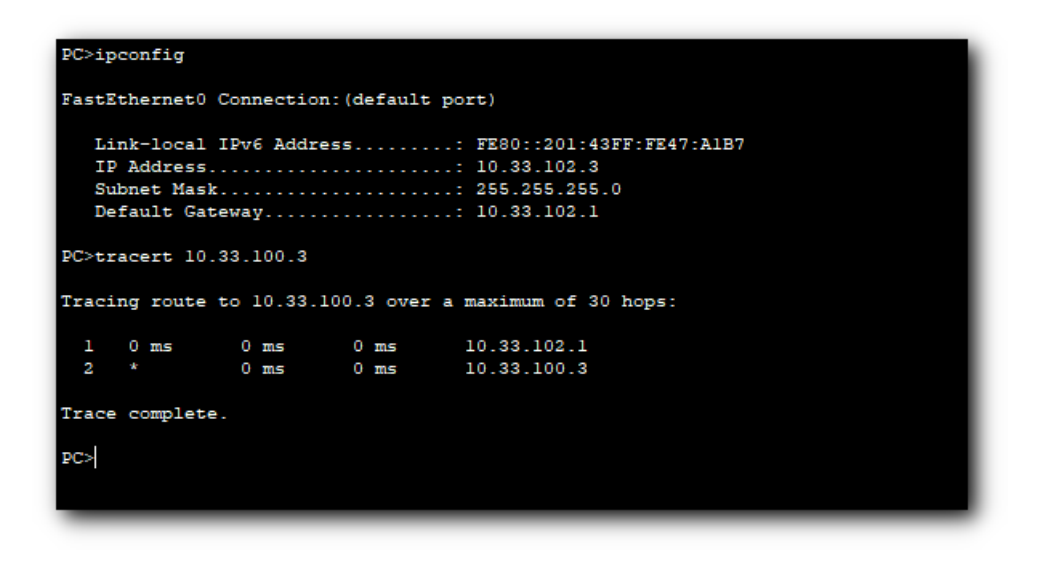

Antikor v2 Dual Layer ayarları için Antikor v2 Dual Layer Yapılandırması dokümanını takip ediniz.

| Çalıştırılan<br>Komut                  | Hata Mesajı                                                                                                    | Çözüm Önerisi                               |
|----------------------------------------|----------------------------------------------------------------------------------------------------|---------------------------------------------|
| ping<br>10.2.1.2                       | <ul> <li>— Ping statistics for 10.0.0.1 — 5 packets transmitted, 0 packets received, 100.0% packet loss</li> </ul> | Portların aktiflik durumunu kontrol ediniz. |
|                                        |                                                                                                    | Vlan ayarlarını gözden geçiriniz.           |
| ePati Siber Güvenlik Teknolojileri A S |                                                                                                    | (a www.epati.com.tr                         |

ePati Siber Guvenlik Teknolojileri A.Ş. Mersin Üniversitesi Çiftlikköy Kampüsü Teknopark İdari Binası Kat: 4 No: 411 Posta Kodu: 33343 Yenişehir / MERSİN

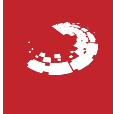